## **คู่**มือการใช้งาน

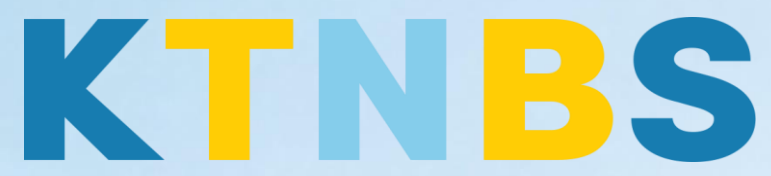

## บริษัท เค ที เอ็น บิสซิเนส โซลูชั่นส์ จำกัด

(คนทำโน้ตส์)

**IBM Domino Server** 

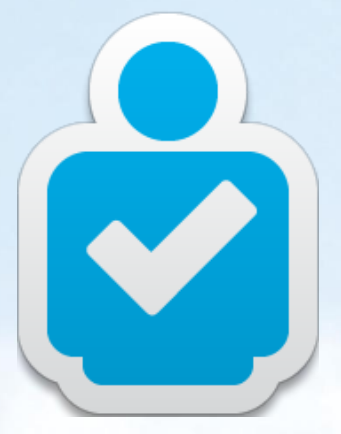

การต่ออายุผู้ใช้งาน User Recertifying สำหรับผู้ดูแลระบบ

**KTN Business Solutions Company Limited (www.ktnbs.com)** 110/39 Soi Ladprao 18, Chompon, Chatuchak, Bangkok 10900, Thailand For more information, please call 086-355-4735 or 02-938-5739 or email: <u>sales@ktnbs.com</u>

## การต่ออายุผู้ใช้งาน User Recertifying สำหรับผู้ดูแลระบบ

## User Recertifying (การต่ออายุ)

- ให้เปิด Domino Admin Client ขึ้นมา
- จากนั้นคลิกแท็ป Configuration, คลิกเพื่อดู Security, ขยาย Security > Certificates > Certificate Expiration

|        | 9NOTESDOTNET Domain - Mai                                                  |                                                                                    |     |  |  |
|--------|----------------------------------------------------------------------------|------------------------------------------------------------------------------------|-----|--|--|
|        | People & Groups   Files   Server   Messaging   Replication   Configuration |                                                                                    |     |  |  |
| Ē      | Server: Mail/SVR/9NotesDo<br>Release 9.0.1 on Window                       | tNet<br>s/2003 5.2 Intel Pentium                                                   |     |  |  |
| •<br>* | V 🗍 Server                                                                 | 🖉 Edit Person 💿 Delete Person 💿 Recertify Selected People 💿 Rename Selected People | Add |  |  |
|        | All Server Documents                                                       | Certificate Issuer A Expiration Date A Name                                        | Com |  |  |
| 2      | Configurations                                                             | Expires after more than 120 days                                                   |     |  |  |
|        | Programs                                                                   |                                                                                    |     |  |  |
|        | External Domain Network Inf                                                |                                                                                    |     |  |  |
|        | Messaging                                                                  |                                                                                    |     |  |  |
|        | Ministration                                                               |                                                                                    |     |  |  |
|        | Security                                                                   |                                                                                    |     |  |  |
|        |                                                                            |                                                                                    |     |  |  |
|        | Certificate Expiration                                                     |                                                                                    |     |  |  |
|        | D Vaults                                                                   |                                                                                    |     |  |  |
|        | Veb                                                                        |                                                                                    |     |  |  |
|        | Monitoring Configuration                                                   |                                                                                    |     |  |  |
|        | 🕨 😪 Health Monitoring                                                      |                                                                                    |     |  |  |
|        |                                                                            |                                                                                    |     |  |  |

- คลิก Configurati<mark>on ></mark> Security > Certificate > Cert<mark>ificat</mark>e Expiration
- เลือกผู้ใช้งานที่ต้อง<mark>การต่</mark>ออายุ เช่น Admin, Notes จากนั้<mark>นคลิก Recertify</mark> Selected People

| essagir                 | ng Replication Configuration    |                         |                             |          |  |
|-------------------------|---------------------------------|-------------------------|-----------------------------|----------|--|
| • <b>otNe</b><br>ws/200 | t<br>03 5.2 Intel Pentium       |                         |                             |          |  |
| Ø                       | Edit Person 🐽 Delete Person     | Recertify Selected Peop | le 🔲 Rename Selected People | 🔘 Add Ir |  |
| Q                       | Certificate Issuer 🗠            | Expiration Date 🔿       | Name                        | Comp     |  |
|                         | ▼Expires after more than 120 da | ays                     |                             |          |  |
|                         | /9NotesDotNet                   | 04/01/2016              | Admin , Notes               |          |  |
|                         | /9NotesDotNet                   | 04/01/2016              | Administrator , Domino      |          |  |
| /East/9NotesDotNet      |                                 | 04/01/2016              | User02, Demo                |          |  |
|                         | /East/9NotesDotNet              | 04/01/2016              | User04, Demo                |          |  |
|                         | /West/9NotesDotNet              | 04/01/2016              | User03, Demo                |          |  |
|                         | /West/9NotesDotNet              | 04/01/2016              | User05, Demo                |          |  |
|                         | /West/9NotesDotNet              | 04/01/2016              | User06, Demo                |          |  |
|                         |                                 |                         |                             |          |  |

- เลือก Certifier ID: Cert.id (C:\IBM\Domino\data\cert.id)

| Choose a Certifier                                                                                                    | ? ×      |  |  |
|----------------------------------------------------------------------------------------------------|----------|--|--|
| Server Mail/SVR/9NotesDotNet                                                                                                    |          |  |  |
| Supply certifier <u>ID</u> and password                                                                                             |          |  |  |
| C:\IBM\Domino\data\cert.id                                                                                                    |          |  |  |
| C Use the CA Process                                                                                                    |          |  |  |
| CA configured certifiers:                                                                                                    |          |  |  |
| (None Available)                                                                                                    | <b>~</b> |  |  |
|                                                                                                    |          |  |  |
| The 'Use the CA Process' option allows you to specify a certifier without<br>access to the certifier ID file or certifier password. |          |  |  |
| OK                                                                                                    | Cancel   |  |  |

ระบุรหัสผ่าน: lotusnotes จากนั้นคลิก OK,

| IBM Notes |                             | ×                                      |  |
|-----------|-----------------------------|----------------------------------------|--|
| 5         | Certifier Name              | /9NotesDotNet                          |  |
| - Alton   | Certifier <u>p</u> assword: | ×××××××××××××××××××××××××××××××××××××× |  |
| a a       |                             | OK Cancel                              |  |

 เปลี่ยนปีจาก 20XX เป็น 3000 (แล้วแต่ผู้ดูแลระบบ) ใน New certificate expiration date, คลิก OK

| Renew Certificates In Selected Entries                                                                                             | ×            |
|----------------------------------------------------------------------------------------------------|--------------|
| Renew Certificates issued by:<br>/9NotesDotNet<br><u>N</u> ew certificate expiration date:<br>04/01/ <mark>3000</mark> 09:52:40 PM | OK<br>Cancel |
| Only renew certificates that will expire before:                                                                                   |              |
|                                                                                                    |              |

- คลิก **OK** 

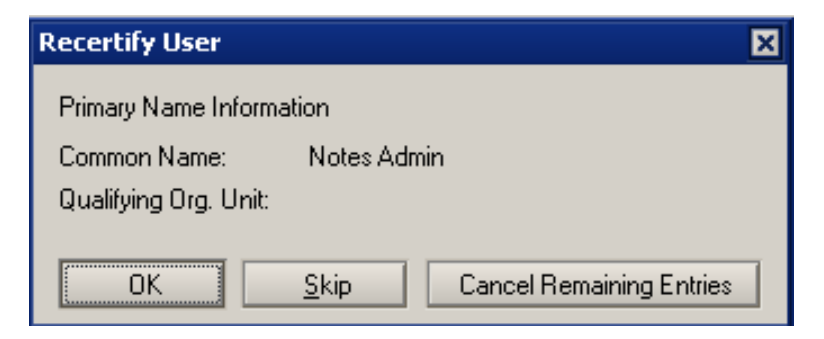

- จะมีป็อปอัพแสดง Succeeded: 1 แสดงว่าทำรายการสำเร็จ จากนั้นคลิกปุ่ม OK

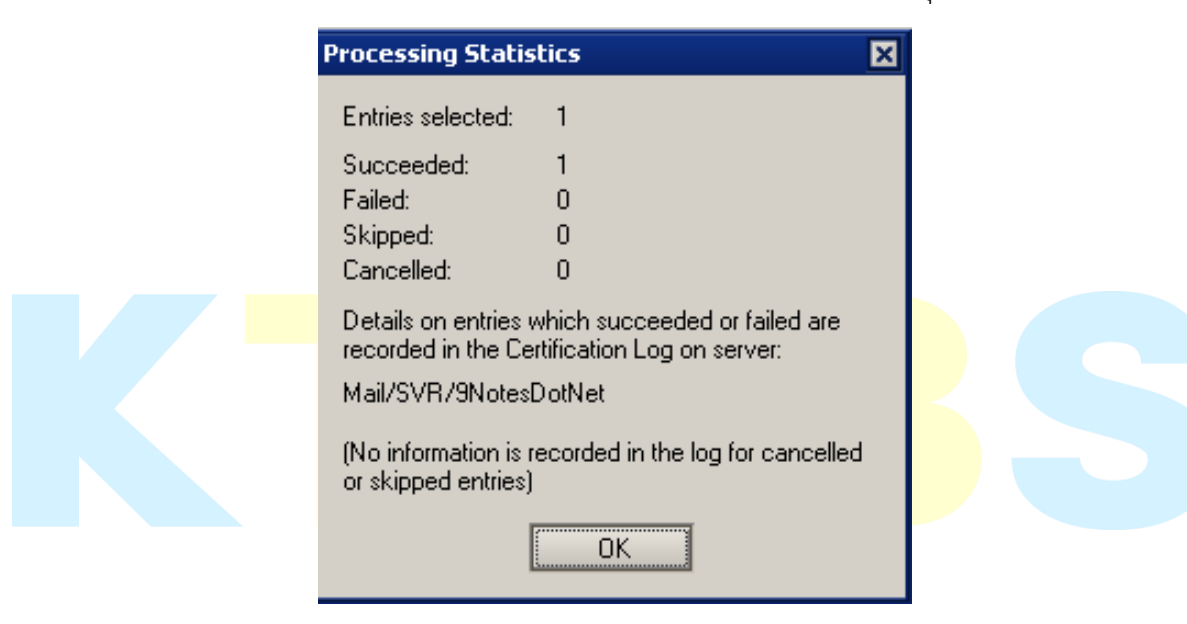

- ไปที่ Domino Admin Client, คลิกที่แท็ป Server..., Status แท็ปย่อย (Server > Status)
- คลิก Server Console

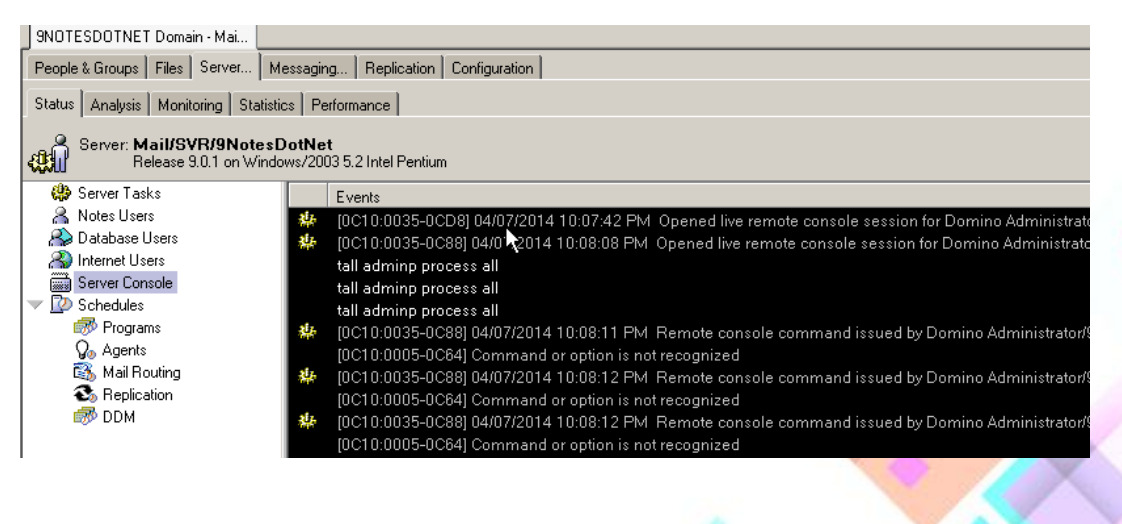

- คลิกปุ่ม Live

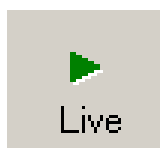

- ในช่อง Domino Command พิมพ์คำสั่ง tell adminp process all
- คลิก หรือ เอ็นเทอร์ ที่คอมมานด์ 3 ครั้ง

| weging   represent   seringwaren                                                                                                    |                      |  |  |  |  |
|----------------------------------------------------------------------------------------------------|----------------------|--|--|--|--|
| s Performance                                                                                                    |                      |  |  |  |  |
| otNet<br>vs/2003 5.2 Intel Pentium                                                                                                    | ∎ ■<br>Pause Stop    |  |  |  |  |
| Events                                                                                                    |                      |  |  |  |  |
| 🍁 🛛 [0B10:0036-0B90] 04/01/2014 09:38:11 PM. Opened live remote console session for Domino Administrator/9NotesDotNet                                                                                                    |                      |  |  |  |  |
| tell adminp process all                                                                                                    |                      |  |  |  |  |
| tell adminp process all                                                                                                    |                      |  |  |  |  |
| 🌞 - [0B10:0036-0B90] 04/01/2014 09:38:13 PM. Remote console command issued by Domino Administrator/9NotesDotNet: tell adminp process all                                                                                                    |                      |  |  |  |  |
| tell adminp process all                                                                                                    |                      |  |  |  |  |
| 🌞 🛛 [0B10:0036-0B90] 04/01/2014 09:38:14 PM Remote console command issued by Domino Administrator/9NotesDotNet: tell adminp process all                                                                                                    |                      |  |  |  |  |
| 🍁 🛛 [0B10:0036-0B90] 04/01/2014 09:38:14 PM Remote console command issued by Domino Administrator/9NotesDotNet: tell adminp process all                                                                                                    |                      |  |  |  |  |
| 🍁 🛛 [02B4:0002-02EC] 04/01/2014 09:38:14 PM Admin Process: Checking for all requests to perform                                                                                                    |                      |  |  |  |  |
| 🍄 [02B4:0002-02EC] 04/01/2014 09:38:15 PM Admin Process: Checking for all requests to perform                                                                                                    |                      |  |  |  |  |
| IO2B4:0002-02EC] 04/01/2014 09:38:16 PM Admin Process: Checking for all requests to perform                                                                                                    |                      |  |  |  |  |
| tell adminp process all                                                                                                    |                      |  |  |  |  |
| tell adminp process all                                                                                                    |                      |  |  |  |  |
| IDB10:0036-06E0] 04/01/2014 09:58:14 PM Opened live remote console session for Domino Administrator/9NotesDotNet                                                                                                    |                      |  |  |  |  |
| 🏶 🛛 [0B10:0036-06E0] 04/01/2014 09:58:16 PM Remote console command issued by Domino Administrator/9NotesDotNet tell adminp process all                                                                                                    |                      |  |  |  |  |
| tell adminp process all                                                                                                    |                      |  |  |  |  |
| ID810:0038-06E0] 04/01/2014 09:58:16 PM Remote console command issued by Domino Administrator/9NotesDotNet tell adminp process all<br>ID810:0038-06E0] 04/01/2014 09:58:16 PM Remote console command issued by Domino Administrator/9NotesDotNet tell adminp process all                                                                                                    |                      |  |  |  |  |
| In the second second |                      |  |  |  |  |
| ID810:0038-06E0J 04/01/2014 09:58:16 PM Remote console command issued by Domino Administrator/9NotesDotNet tell adminp process all<br>ID810:0038-06E0J 04/01/2014 09:58:16 PM Remote console command issued by Domino Administrator/9NotesDotNet tell adminp process all                                                                                                    |                      |  |  |  |  |
| ID2B4:0002-02ECJ 04/01/2014 09:58:17 PM Admin Process: Checking for all requests to perform                                                                                                    |                      |  |  |  |  |
| 4                                                                                                    |                      |  |  |  |  |
|                                                                                                    |                      |  |  |  |  |
| Domino Command: tell adminp process all                                                                                                    | Send Commands        |  |  |  |  |
| )otNet                                                                                                    | ▲ 🚙 ▲ 🔏 ▲ Online 🔹 🖛 |  |  |  |  |
| TNET Doma 1 Mail/SVR/9NotesDotNet:                                                                                                    | 🔣 🚺 😼 🥱 9:58         |  |  |  |  |
|                                                                                                    |                      |  |  |  |  |
|                                                                                                    |                      |  |  |  |  |

**วิธีการตรวจสอบ ไปที่แท็**ป Configuration > Security > Certificates > Certificate Expiration ต่อจากนั้นให้ กดปุ่ม F9 เพื่อรีเฟรสหน้าจอ จะมีรายการอัพเดท ที่แก้ไขแสดงขั้นมา

|   | 9NOTESDOTNET Domain - Mai                                                        |                                  |                           |                            |  |
|---|----------------------------------------------------------------------------------|----------------------------------|---------------------------|----------------------------|--|
|   | People & Groups   Files   Server   Mes                                           | saging Replication Configuration |                           |                            |  |
| Ē | Server: Mail/SVR/9NotesDotNet<br>Release 9.0.1 on Windows/2003 5.2 Intel Pentium |                                  |                           |                            |  |
|   | <ul> <li>Server</li> <li>Current Server Document</li> </ul>                      | 🖉 Edit Person  🔨 Delete Person   | Recertify Selected People | e 🔘 Rename Selected People |  |
| U | All Server Documents                                                             | Certificate Issuer ^             | Expiration Date \land 👘 🛙 | Name                       |  |
| 2 | Configurations                                                                   | Expires after more than 120 da   | iys                       |                            |  |
|   |                                                                                  | /9NotesDotNet                    | 04/01/2016                | Administrator , Domino     |  |
|   | External Domain Network Inf                                                      | /9NotesDotNet                    | 04/01/3000                | Admin , Notes              |  |
|   | 🕨 🛐 Messaging                                                                    | /East/9NotesDotNet               | 04/01/2016                | User02, Demo               |  |
|   | Replication                                                                      | /East/9NotesDotNet               | 04/01/2016                | User04 , Demo              |  |
|   | III Directory                                                                    | /West/9NotesDotNet               | 04/01/2016                | User03, Demo               |  |
|   | Security                                                                         | /West/9NotesDotNet               | 04/01/2016                | User05, Demo               |  |
|   | Certificates                                                                     | /West/9NotesDotNet               | 04/01/2016                | User06, Demo               |  |
|   | Certificates                                                                     |                                  |                           |                            |  |
|   | 🗐 ID Vaults                                                                      |                                  |                           |                            |  |
|   | Policies                                                                         |                                  |                           |                            |  |
|   | 🕨 🛞 Web                                                                          |                                  |                           |                            |  |
|   | L 🕨 👒 Monitoring Configuration 🛛 📕                                               |                                  |                           |                            |  |